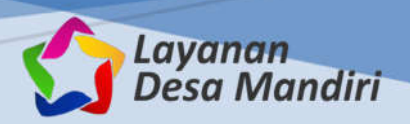

USER

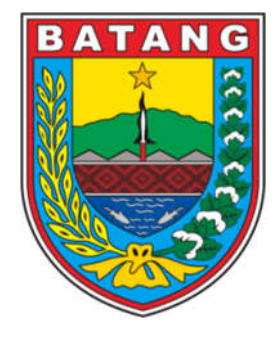

# BUKU PEDOMAN SISTEM INFORMASI LAYANAN DESA MANDIRI KABUPATEN BATANG

DINAS KOMUNIKASI DAN INFORMATIKA KABUPATEN BATANG

JL. RA KARTINI NO. 1 BATANG Homepage: <u>https://kominfo.batangkab.go.id</u> | Email: info@batangkab.go.id

## 1. Pengertian

Layanan Desa Mandiri adalah Sistem Informasi berbasis web yang digunakan untuk memfasilitasi masyarakat dalam mendapatkan dokumen (surat pengantar dan surat keterangan) baik dilakukan secara mandiri (online) maupun dengan cara datang langsung, menggunakan tanda tangan elektronik.

Layanan ini dapat diakses menggunakan media internet selama 24 Jam dengan notebook atau gawai pintar, melalui browser (mozilla/chrome/internet explorer) dengan alamat URL <u>https://desa.batangkab.go.id</u>.

# 2. Jenis Layanan

Layanan yang tersedia dalam aplikasi ini antara lain:

a. Surat Keterangan

| No | Dokumen                               | Keterangan      |
|----|---------------------------------------|-----------------|
| 1  | Surat Keterangan Ahli Waris           | Mandiri         |
| 2  | Surat Keterangan Boro Kerja           | Mandiri         |
| 3  | Surat Keterangan Domisili             | Mandiri         |
| 4  | Surat Keterangan Izin Kerja           | Mandiri         |
| 5  | Surat Keterangan Kematian             | Datang Langsung |
| 6  | Surat Keterangan Mirudo               | Mandiri         |
| 7  | Surat Keterangan Taksiran Harga Tanah | Datang Langsung |
| 8  | Surat Keterangan Tidak Mampu          | Mandiri         |
| 9  | Surat Keterangan Umum                 | Mandiri         |
| 10 | Surat Keterangan Usaha                | Mandiri         |
| 11 | Surat Keterangan Wali Nikah           | Datang Langsung |

## b. Surat Pengantar

| No | Dokumen                       | Keterangan      |
|----|-------------------------------|-----------------|
| 1  | Surat Pengantar Kelahiran     | Datang Langsung |
| 2  | Surat Pengantar Kematian      | Mandiri         |
| 3  | Surat Pengantar Perkawinan    | Datang Langsung |
| 4  | Surat Pengantar Pindah Tempat | Datang Langsung |
| 5  | Surat Pengantar SKCK          | Mandiri         |
| 6  | Surat Pengantar Umum          | Mandiri         |
| 7  | Surat Pengantar Pernyataan    | Mandiri         |
| 8  | Surat Persetujuan Mempelai    | Datang Langsung |

#### 3. Fitur Aplikasi

Halaman utama dari Layanan Desa Mandiri adalah terdapat beberapa pilihan menu antara lain Layanan, Berita, Informasi Desa, Panduan dan Login. Masyarakat dapat memilih jenis layanan yang ada disini.

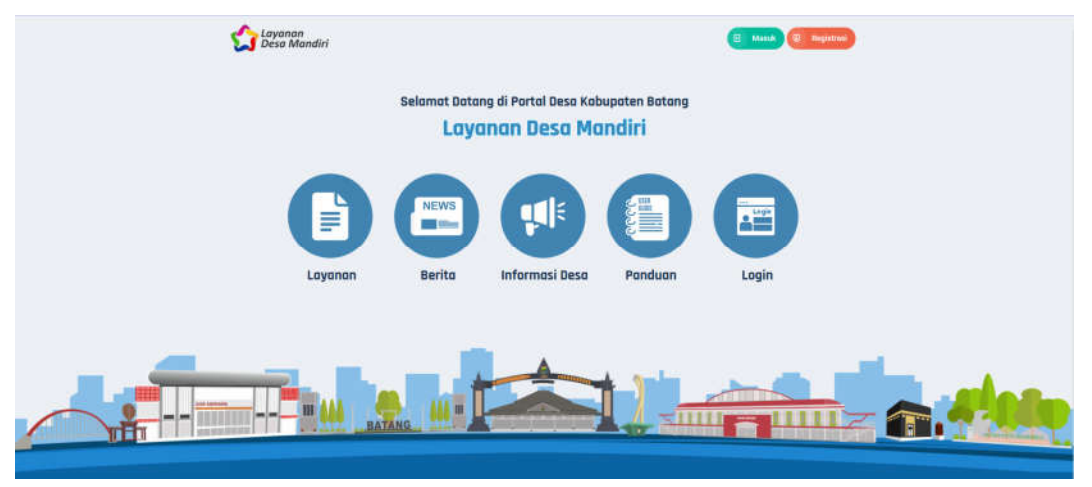

Pada menu jenis layanan, terdapat jenis pembuatan Surat yang dapat dilakukan secara mandiri oleh pemohon. Misalnya Surat Keterangan Domisili, pilih dengan klik Gambar Surat Keterangan Domisili, selanjutnya akan tampil detail informasi surat tsb.

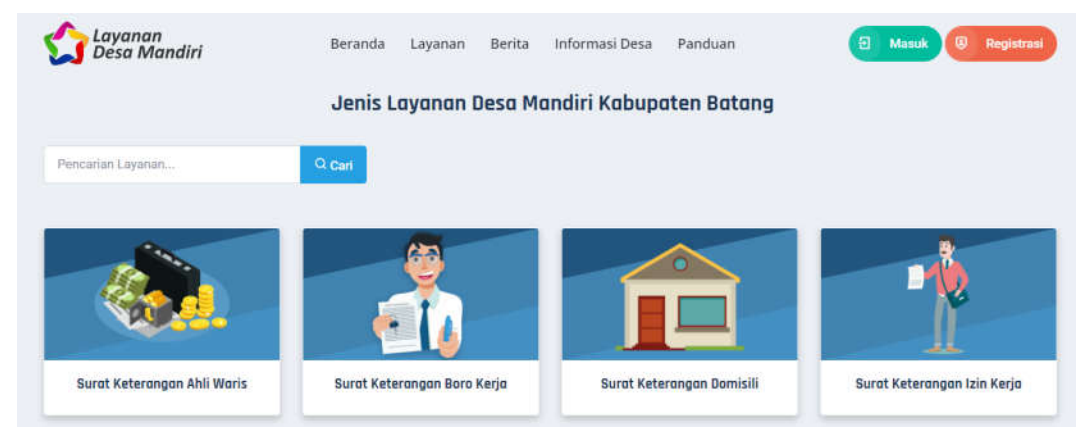

Setelah memilih jenis layanan, akan diinformasikan informasi tentang detail surat tersebut, baik persyaratan pembuatan dan alur pengajuannya.

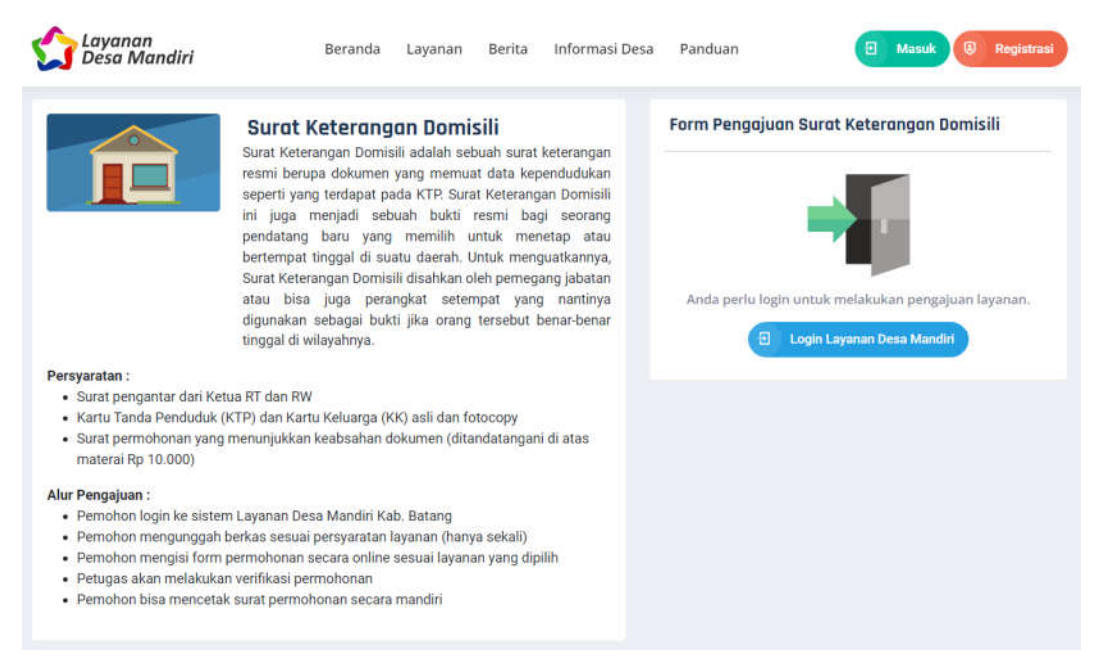

Menu Informasi Desa berisi informasi tentang Pengumuman serta informasi Website Desa se Kabupaten Batang. Informasi Pengumuman akan diupdate oleh Dispermades selaku Admin Pengelola Desa, sedangkan Detail Informasi Website Desa berisi daftar domain desa yang ada di wilayah Kabupaten Batang, dipisahkan per Kecamatan.

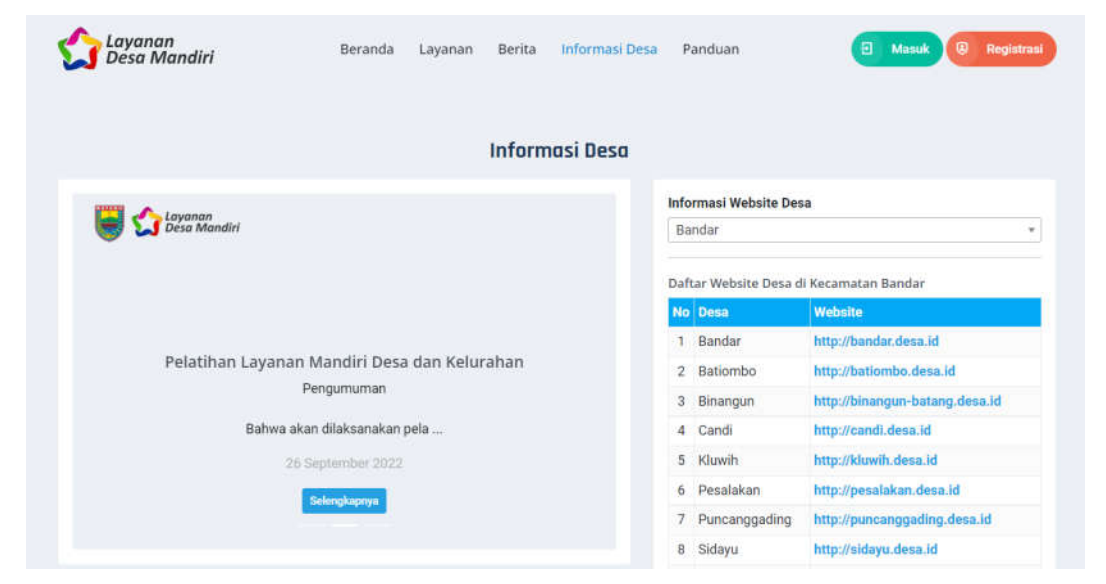

Menu Berita berisi informasi tentang berita seputar Pemerintah Kabupaten Batang yang terintegrasi dengan Portal Berita Kabupaten Batang (berita.batangkab.go.id).

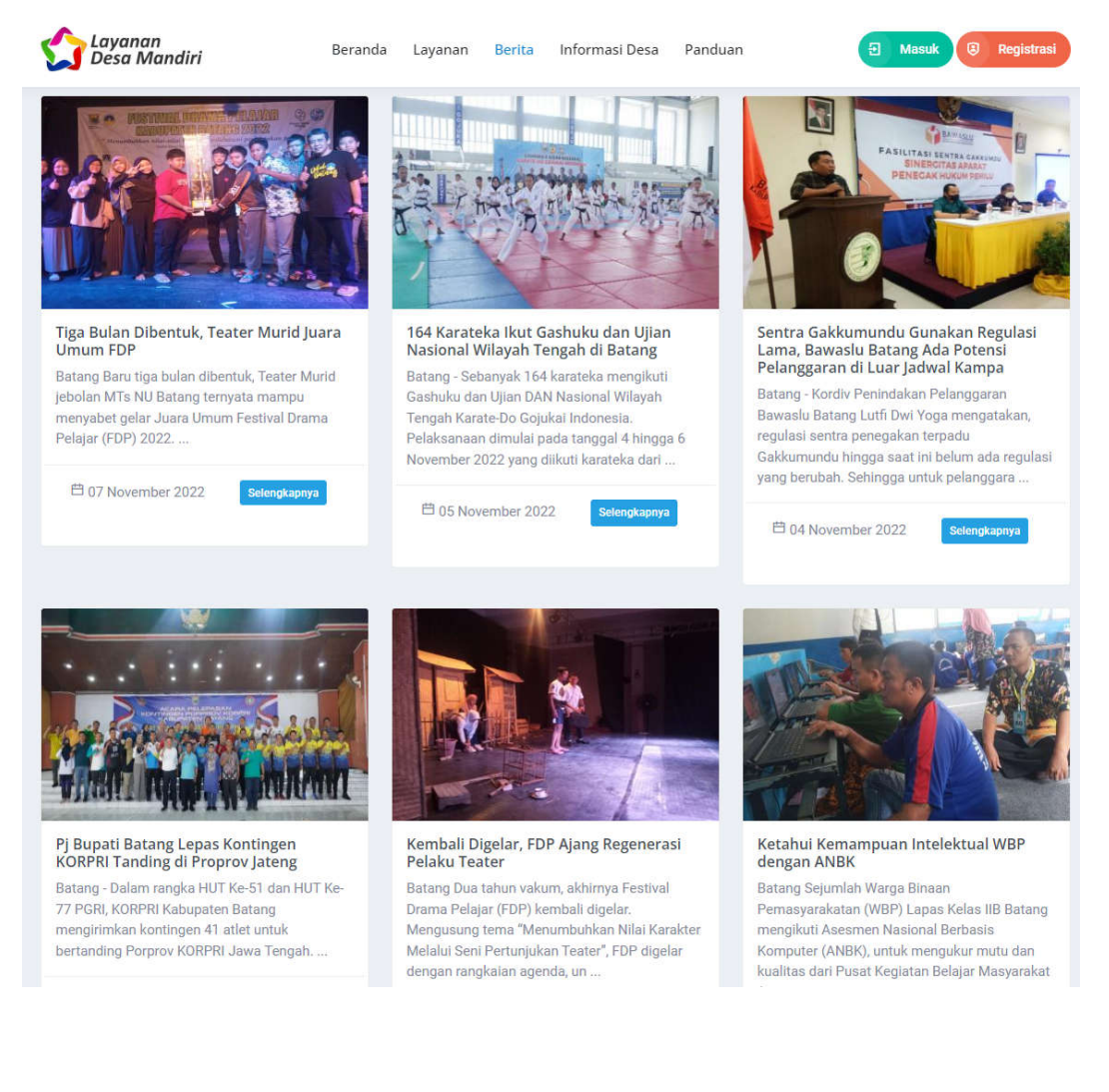

#### 4. Registrasi

Untuk memulai aplikasi, user harus melakukan registrasi dengan klik tombol Registrasi.

| 😭 Layanan<br>Desa Mandiri | Beranda | Layanan | Berita | Informasi Desa | Panduan | 包 Masuk ⑧ Registrasi |
|---------------------------|---------|---------|--------|----------------|---------|----------------------|
|---------------------------|---------|---------|--------|----------------|---------|----------------------|

Kemudian akan tampil Form Pendaftaran, dengan cara menginput:

- NIK : isikan 16 digit NIK
- Nama Lengkap : isikan nama lengkap
- Tempat Lahir :isikan tempat lahir
- Tanggal Lahir : isikan tanggal lahir
- Email Aktif : isikan email aktif
- Password : isikan password
- Kemudian klik Daftar

|                                           | Layanan Desa Mandiri<br>Silahkan inputkan data diri Anda untuk mendaftar.<br>Nomor Induk Kependudukan (NIK)<br>3325110101000000 |                                     |  |  |  |
|-------------------------------------------|----------------------------------------------------------------------------------------------------|-------------------------------------|--|--|--|
|                                           |                                                                                                    |                                     |  |  |  |
|                                           |                                                                                                    |                                     |  |  |  |
|                                           | AKHMAD KURNIAWAN                                                                                                    |                                     |  |  |  |
|                                           | Tempat Lahir                                                                                                    | Tanggal Lahir                       |  |  |  |
|                                           | BATANG                                                                                                    | 2000-01-01                          |  |  |  |
|                                           | Email Aktif                                                                                                    | Password                            |  |  |  |
|                                           | i@gmail.com                                                                                                    | ••••••• ©                           |  |  |  |
| Layanan Desa Mandiri                      | 🗹 Saya menyetujui seluruh per                                                                                                   | syaratan dan kebijakan yang berlaku |  |  |  |
| Pelayanan publik yang efektif dan efisien | √ Daftar                                                                                                    |                                     |  |  |  |
|                                           | Kembali k                                                                                                    | te <u>Halaman Login</u>             |  |  |  |

Selanjutnya, sistem akan mengirimkan notifikasi Konfirmasi Registrasi Akun ke email yang sudah dikirim. Email yang dikirim memuat informasi tentang nama pengguna, NIK dan Password yang diinput pada saat pendaftaran.

| Konfirmasi Registrasi Akun                                                                                                    | ← ☎ ① 箇 ☎ ① ⓒ ← ☎ ⊃ : 107 dari 13.333 <                                                                                                    |
|----------------------------------------------------------------------------------------------------|----------------------------------------------------------------------------------------------------|
| Layanan Desa Mandiri<br>Konfirmasi akun pendaftaran dikirim ke email Anda.                                                                                                   | Konfirmasi Akun Layanan Desa Mandiri Kab. Batang<br>D   Kotak Masuk ×                                                                                                    |
|                                                                                                    | Cesa Mandiri Kab. Batang «desa.batangkab@gmail.com» .Jum, 9 Sep 08.41 ☆ kepada saya マ                                                                                                    |
|                                                                                                    | Konfirmasi Akun Pendaftaran Layanan Desa Mandiri<br>Yang terhormat <b>teruntuk ka</b> k pemilik Hak Akses Akun Layanan Desa Mandiri Kab.<br>Batang, Terima kasih sudah melakukan registrasi akun, berikut detail akun Anda: |
| Hai, AKHMAD KURNIAWAN                                                                                                    | NIK :                                                                                                    |
| Terima kasih sudah melakukan registrasi pada Layanan Desa Mandiri<br>Kabupaten Batang. Kami telah mengirimkan konfirmasi akun Anda ke<br>email <b>terun seri@gmail.com</b> . | Salam, Layanan Desa Mandiri Kab. Batang<br>Email dibuat secara otomatis, Mohon tidak mengirimkan balasan ke email ini.                                                                                                    |
| Kembali ke <u>Halaman Login</u>                                                                                                    | ← Balas                                                                                                    |

# 5. Login

Selanjutnya pemohon dapat login dengan akun yang sudah didaftarkan, dengan mengisi beberapa data sebagai berikut:

Username : isikan dengan username masing-masing desa

Password : isikan password

Kode Keamanan : sikan Kode Keamanan (berhighlight merah)

Klik Masuk, apabila berhasil maka akan diarahkan ke halaman beranda.

|                                               | Kembali                                                                                                    |
|-----------------------------------------------|----------------------------------------------------------------------------------------------------|
|                                               | Layanan Desa Mandiri<br>Silahkan masuk dengan akun Anda.<br>Nomor Induk Kependudukan (NIK KTP)<br>Inputkan NIK Anda<br>Password Lupa password?<br>Inputkan Password Anda<br>Kode Keamanan |
| Pelayanan Publik yang lebih baik dan<br>madem | Kode Keamanan 4531                                                                                                    |
|                                               | Belum punya akun? Daftar disini                                                                                                    |

## 6. Beranda

Pada halaman beranda, user akan disajikan beberapa sidebar menu tentang Riwayat Layanan, Profil, Ubah Password dan Logout. Selain itu ada dashboard yang memuat informasi tentang jumlah Permohonan Proses, Konsep dan Terbit. Sehingga dalam satu sistem ini diharapkan user dapat menggunakan semua jenis layanan dengan satu kali registrasi.

| Cayonon<br>Desa Mandiri | Beranda Layanan Berita Informasi Desa Panduan                                                                                                    | 🙆 akhmad kurniawan - |
|-------------------------|----------------------------------------------------------------------------------------------------|----------------------|
| Activation Activities   | Compared and the second second s |                      |
| û Beranda               | Beranda                                                                                                    |                      |
| (b) Rivagat Layanan     |                                                                                                    |                      |
| Piatt Says              |                                                                                                    | C PERMONONAN TERET   |
| On Utah Password        |                                                                                                    |                      |
| E Logout                |                                                                                                    |                      |

#### 7. Profil

Profil user setelah registrasi harus dilengkapi. Untuk mengupdate profil, klik Edit Profil pada sebelah kanan atas menu.

| 🏠 Layanan<br>Desa Mandiri                         | Beranda Layanan Berita Infori                              | masi Desa Panduan 🥑             | AKHMAD KURNIAWAN ~ |
|---------------------------------------------------|------------------------------------------------------------|---------------------------------|--------------------|
| Belum Terverifikasi<br>AKHMAD KURNIAWAN<br>- KEC. | AKHMAD KUR<br>NIK. 332511010100000<br>• - KEC.             | RNIAWAN                         | 8 Edit Profil      |
| Lengkapi Profil Anda                              | Profil Anda                                                |                                 |                    |
| 🛆 Beranda 🗋 Riwayat Layanan                       | Nomor Induk Kependudukan<br>33251101000000<br>Nama Lengkap | Foto Kartu Tanda Penduduk (KTP) |                    |
| 😫 Profil Saya                                     | AKHMAD KURNIAWAN<br>Email                                  |                                 | 7                  |

Isikan beberapa atribut dalam dalam profil penduduk antara lain:

- Alamat Lengkap : isikan nama lengkap
- Nomor HP : isikan nomor HP
- Pendidikan : pilih Pendidikan
- Status Kawin : pilih Status Kawin
- Kecamatan : pilih Kecamatan
- Desa/Kelurahan : pilih Desa/Kelurahan
- Agama : pilih Agama
- Pekerjaan : pilih Pekerjaan
- Upload file KTP dan KK
- Selanjutnya klik Simpan

Pada saat registrasi, default pemohon belum terverifikasi

|            | 😭 Layanan<br>Desa Mandiri | Beranda Layanan Berita Informa: | si Desa P    | 'anduan 🚫 AKHMAD KU                               | IRNIAWAN ~       |  |  |
|------------|---------------------------|---------------------------------|--------------|---------------------------------------------------|------------------|--|--|
|            | Return Terverifikasi      | Form Profil                     |              |                                                   |                  |  |  |
|            |                           | Nomor Induk Kependudukan (NIK)  |              | Nama Lengkap                                      |                  |  |  |
|            | AKHMAD KURNIAWAN          | 33251                           | 33251        |                                                   |                  |  |  |
|            | Lengkapi Profil Anda      | Tempat Lahir                    |              | Tanggal Lahir                                     |                  |  |  |
|            |                           | BATANG                          | 2000-01-01   |                                                   |                  |  |  |
|            | 🖨 Beranda                 | Jenis Kelamin                   |              | Alamat Lengkap Sesuai KTP                         |                  |  |  |
|            | Profil Saya               | erempuan                        |              | Input Alamat Lengkap Sesuai KTP Anda              |                  |  |  |
|            | @# Ubah Password          | Email                           | Email No, HP |                                                   |                  |  |  |
|            | E Logout                  | mail.com                        |              |                                                   |                  |  |  |
|            |                           | Pendidikan                      |              | Status Kawin                                      |                  |  |  |
|            |                           | Pilih Pendidikan                | •            | Pilih Status Kawin                                | •                |  |  |
|            |                           | Kecamatan                       |              | Desa/Kelurahan                                    |                  |  |  |
|            |                           | Pilih Kecamatan                 | •            | Pilih Desa/Kelurahan                              | !                |  |  |
|            |                           | Agama                           |              | Pekerjaan                                         |                  |  |  |
|            |                           | Pilih Agama                     |              | Pilih Pekerjaan                                   | •                |  |  |
| Upload KTP | Upfood Karta Kohara       | gs<br>D Upload File KK          |              | Tarah Tanàn Andréa (1977) Tao Kana Kitanga (1927) | TU KELUARGA      |  |  |
|            |                           |                                 |              | in Particular Pag 879                             | Chartel Pille 83 |  |  |
|            |                           | 😔 Batal 🕑 Gimpon                |              |                                                   | S Belei G Bregar |  |  |
|            |                           |                                 |              |                                                   |                  |  |  |

Selanjutnya apabila telah dilakukan verifikasi oleh Operator Desa, maka status akan berubah menjadi Terverifikasi.

| 😭 Layanan<br>Desa Mandiri               | Beranda Layanan Berita Informasi Desa Panduan 📀 AKHMAD KURNIAWAN ~                            |
|-----------------------------------------|-----------------------------------------------------------------------------------------------|
| AKHMAD KURNIAWAN<br>KAUMAN- KEC. BATANG | AKHMAD KURNIAWAN     NIK. 3325110101000000     KAUMAN - KEC. BATANG                           |
| Lengkapi Profil Anda                    | Profil Anda                                                                                   |
| 🛆 Beranda<br>🗋 Riwayat Layanan          | Normor Induk Kependudukan Foto Kartu Tanda Penduduk (KTP)<br>3325110101000000<br>Nama Lengkap |
| Profil Saya                             | AKHMAD KURNIAWAN Email akhmadkurniawan@gmail.com                                              |
| Constant assessed                       | No. HP<br>0857400500600                                                                       |

#### 8. Layanan

Menu Layanan merupakan menu inti dari Layanan Desa Mandiri. Untuk memulainya, pilih menu Riwayat Layanan > Ajukan Permohonan Layanan. Semua jenis layanan yang digunakan oleh pengguna akan terekam dalam aplikasi.

| 🟠 Layanan<br>Desa Mandiri                                                         | Beranda Layanan            | Berita             | Informasi Desa | Panduan      | 0              | AKHMAD H | (URNIAWAN ~ |
|-----------------------------------------------------------------------------------|----------------------------|--------------------|----------------|--------------|----------------|----------|-------------|
| Cerverifikasi<br>AKHMAD KURNIAWAN<br>KAUMAN - KEC. BATANG<br>Lengkapi Profil Anda | Riwayat Permohonan         | Layanan<br>Layanan |                |              | Cari :         |          |             |
|                                                                                   | No Jenis Layana            | i i                | Desa           | Kecamatan 1  | Tgl. Pengajuan | Status   | Kelola 👔    |
| 🖨 Beranda                                                                         |                            |                    | Tic            | lak ada data |                |          |             |
| 🖪 Riwayat Layanan                                                                 | Showing 0 to 0 of 0 entrie | S                  |                |              |                | Previo   | ous Next    |

Misalnya, pemohon akan mengajukan Surat Keterangan Domisili. Selanjutnya pilih Gambar Surat Keterangan Domisili

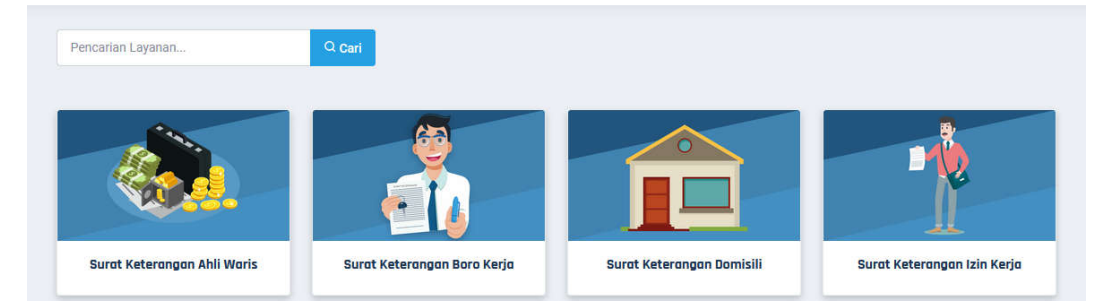

Selanjutnya akan muncul menu informasi detail terkait Persyaratan dan alur permohonan. Pemohon tinggal memasukkan keperluan pembuatan surat tersebut, kemudian chek (v) persetujuan mengikuti persyaratan dan kebihakan yang berlaku, kemudian klik tombol Ajukan Permohonan.

| ← Kembali                                                                                                    |                                                                                                    |
|----------------------------------------------------------------------------------------------------|----------------------------------------------------------------------------------------------------|
| Surat Keterangan Domisili<br>Surat Keterangan Domisili adalah sebuah surat keterangan<br>resmi berupa dokumen yang memuat data kependudukan<br>seperti yang terdapat pada KIP. Surat Keterangan Domisili<br>ini juga menjadi sebuah bukti resmi bagi seorang<br>pendatang baru yang memilih untuk menetap atau<br>bertempat tinggal di suatu daerah. Untuk menguatkannya,<br>Surat Keterangan Domisili disahkan oleh pemegang jabatan<br>atau bisa juga perangkat setempat yang nantinya | Form Pengajuan Surat Keterangan Domisili         Data Pemohon         Nik       2325110101000000         Nama Lengkap       2 AKHIMAD KURNIAWAN         Tempat/Tgl. Lahir       2 BATANG,01 Januari 2000         Pekerjaan       2 WIRASWAS JA |
| digunakan sebagai bukti jika orang tersebut benar-benar<br>tinggal di wilayahnya.                                                                                                    | Alamat : JI. Dr Wahidin R⊺ 04 RW 3<br>Desa - Kecematan : KAUMAN - KEC. BATANG                                                                                                    |
| <ul> <li>Persyaratan :</li> <li>Surat pengantar dari Ketua RT dan RW</li> <li>Kartu Tanda Penduduk (KTP) dan Kartu Keluarga (KK) asli dan fotocopy</li> <li>Surat permohonan yang menunjukkan keabsahan dokumen (ditandatangani di atas materai Rp 10.000)</li> </ul>                                                                                                    | <b>Keperluan</b><br>Jnput Keperluan                                                                                                    |
| Alur Pengajuan :<br>• Pemohon login ke sistem Layanan Desa Mandiri Kab. Datang<br>• Pemohon mengunggah berkas sesuai persyaratan layanan (hanya sekali)<br>• Pemohon mengisi form permohonan secara online sesuai layanan yang dipilih<br>• Petugas akan melakukan verifikasi permohonan<br>• Pemohon bisa mencetak surat permohonan secara mandiri                                                                                                    | <ul> <li>Saya menyetujui seluruh persyaratan dan kebijakan yang berlaku</li> <li>Ajukan Permohonan</li> </ul>                                                                                                    |

Selanjutnya, user akan menerima informasi tentang Riwayat Pengajuan. User dapat memantau proses pengajuan dengan klik tombol Detail. Serta Status dalam permohonan terdapat 3 jenis yaitu Proses, Konsep dan Terbit.

| Pengajuan Surat Keterangan Domisili                                                                           | Riv       | vayat Permohonan Layanan                        |        |           |                  |          |        |
|----------------------------------------------------------------------------------------------------|-----------|-------------------------------------------------|--------|-----------|------------------|----------|--------|
|                                                                                                    | ()<br>Mer | Ajukan Permohonan Layanan<br>nampilkan 10 baris |        |           | Cari :           |          |        |
| al, AKHMAD KURNIAWAN                                                                                          | No        | Jenis Layanan 👘                                 | Desa   | Kecamatan | Tgl. Pengajuan   | Status   | Kelola |
| engajuan layanan Surat Keterangan Domisili Anda berhasil                                                      | 1         | Surat Keterangan Domisili                       | KAUMAN | BATANG    | 06 November 2022 | Protect  | Detail |
| iajukan. Selanjutnya admin desa akan memvernikasi<br>engajuan. Silahkan cek pada menu Riwayat Pengajuan Anda. | Mer       | nampilkan 1 sampai 1 dari 1 data                |        |           |                  | Previous | 1 Nex  |

## Permohonan Dalam Proses

|                                                             | Detail Permohonan La | yanar | 1                                                |  |
|-------------------------------------------------------------|----------------------|-------|--------------------------------------------------|--|
| (HMAD KURNIAWAN<br>UMAN - KEC. BATANG<br>ngkapi Profil Anda | Ê                    |       | Surat Keterangan Domisili<br>Status Permohonan : |  |
| 🗅 Beranda                                                   |                      |       | Es Tracking Layenan                              |  |
| 🚯 Riwayat Layanan                                           | No. Registrasi       | 2     | 2022110600059                                    |  |
|                                                             | NIK                  | ÷)    | 3325110101000000                                 |  |
| e Protii Saya                                               | Nama Lengkap         | 5     | AKHMAD KURNIAWAN                                 |  |
| S> Ubah Password                                            | Tempat/Tanggal Lahir | £     | BATANG / 01 Januari 2000                         |  |
| 🕒 Logout                                                    | Agama                | Ŧ     | Islam                                            |  |
|                                                             | Pekerjaan            | 10    | WIRASWASTA                                       |  |
|                                                             | Alamat Lengkap       | \$    | JI. Dr Wahidin RT 04 RW 3                        |  |
|                                                             | Desa                 | ÷.    | KAUMAN                                           |  |
|                                                             | Kecamatan            | £     | BATANG                                           |  |
|                                                             | Keperluan            | ÷.    | Mengurus Dokumen Perizinan Berusaha              |  |
|                                                             | Keterangan Lainnya   | ÷.    |                                                  |  |
|                                                             | Masa Berlaku         | 30    | Permohonan belum terbit.                         |  |
|                                                             | Penandatangan        |       | Permohonan belum terbit.                         |  |

#### 9. Tracking

Selain itu, terdapat menu tracking, yaitu Proses, Konsep dan Terbit.

- Proses adalah apabila pemohon sudah melakukan permohonan dalam aplikasi
- Konsep adalah apabila Operator Desa sudah menerima permohonan dan dalam proses konsep surat.
- Terbit adalah apabila Kepala Desa/Kelurahan sudah menandatangani dokumen.

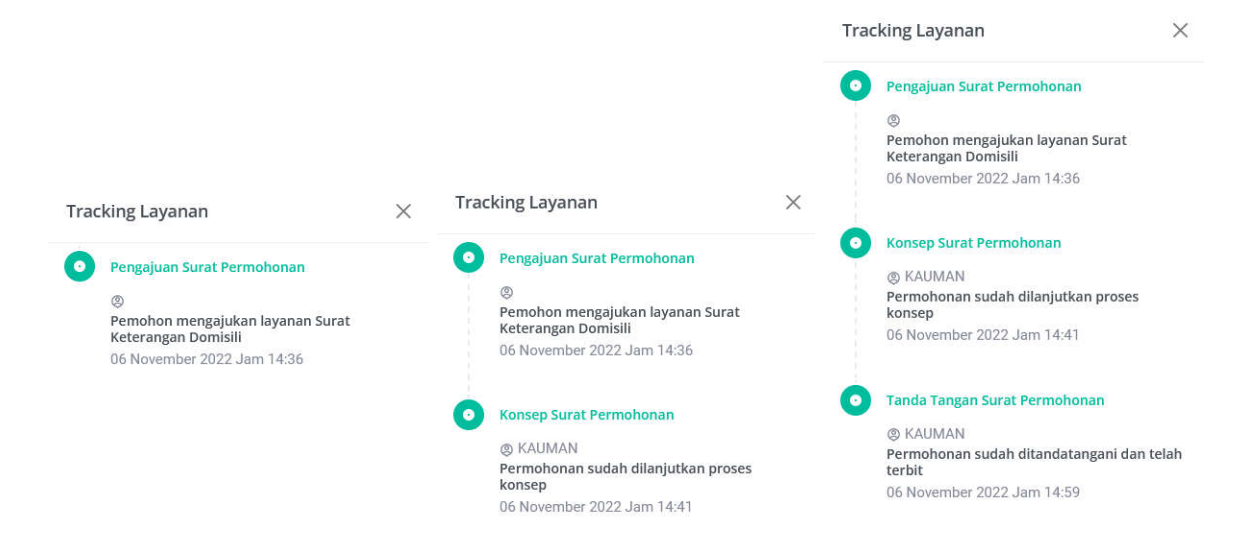

Apabila sudah terbit, pemohon dapat melakukan pengunduhan dokumen elektronik tersebut. Dengan cara klik Detail, Cetak Dokumen

| 😭 Layanan<br>Desa Mandiri                                                         | Beranda   | Layanan                                  | Berita                        | Informasi Desa | Panduan     | 0                | AKHMAD K | URNIAWAN ~ |
|-----------------------------------------------------------------------------------|-----------|------------------------------------------|-------------------------------|----------------|-------------|------------------|----------|------------|
| Terverifikasi<br>AKHMAD KURNIAWAN<br>KAUMAN - KEG. BATANG<br>Lengkapi Profil Anda | Riwayat P | Permohonar<br>an Permohona<br>an 10 bari | n Layanan<br>an Layanan<br>is |                |             | Cari : [         |          |            |
|                                                                                   | No        | Jenis Layan                              | an                            | Desa 👔         | Kecamatan 🝴 | Tgl. Pengajuan 👘 | Status   | Kelola †   |
| 🛆 Beranda                                                                         | 1 Surat   | Keterangan D                             | omisili                       | KAUMAN         | BATANG      | 06 November 2022 | Terbit   | Detail     |
| 🚯 Riwayat Layanan                                                                 | Menampilk | an 1 sampai                              | 1 dari 1 dat                  | а              |             |                  | Previous | 1 Next     |
| \rm Profil Saya                                                                   |           |                                          |                               |                |             |                  |          |            |
| 🖙 Ubah Password                                                                   |           |                                          |                               |                |             |                  |          |            |
| 🕒 Logout                                                                          |           |                                          |                               |                |             |                  |          |            |

# 10. Cetak Dokumen

Apabila sudah mengunduh, selanjutnya user dapat mencetak dokumen tersebut.

|                     | □ Q ~   ¥   1 #1                                                     | - + Automatic Zoom                                                      | · I L »                                                                                                    |   |
|---------------------|----------------------------------------------------------------------|-------------------------------------------------------------------------|----------------------------------------------------------------------------------------------------|---|
| 0                   |                                                                      |                                                                         | 8 Print                                                                                                    |   |
|                     | 2 10 10 10 10 10 10 10 10 10 10 10 10 10                             |                                                                         | Download                                                                                                    |   |
| O                   | PE                                                                   | MERINTAH KABUPATEN BATA                                                 | 179 Constant (Decord and                                                                                                    |   |
| ANIANAD KURDIAWA    | 3                                                                    | KECAMATAN BATANG                                                        | ba commune Download                                                                                                    | _ |
| KALMAN - SEC BATAN  |                                                                      | KELURAHAN KAUMAN                                                        | 😓 Go to First Page                                                                                                    |   |
| Langkage Profil And |                                                                      | namento richina bang siris rap (                                        | 😤 Go to Let Pige                                                                                                    |   |
|                     |                                                                      |                                                                         | C Rotate Clockware                                                                                                    |   |
|                     | SUR                                                                  | AT KETERANGAN DOMISILI                                                  | Rotate Counterclockwise                                                                                                    |   |
| C Betandia          |                                                                      |                                                                         | 0                                                                                                    |   |
|                     |                                                                      |                                                                         | D Text Selection Tool                                                                                                    |   |
| 🗈 filwayat Layara   | Yang bertandatangan dibarrah ini<br>Provinsi Jawa Tengah, menerangka | Kepala Keburahan Kasanan Kecamatan Batan<br>in dengan sebenarnya bahwa: | A Hand Tool                                                                                                    |   |
| O Build Care        |                                                                      |                                                                         | Page Scrolling                                                                                                    |   |
| Ge Frittin Solva    | 1. Nama Lengkap                                                      | AKHMAD KURNIAWAN                                                        | D Writcal Scrolling                                                                                                    |   |
| Star Uban Password. | 2 Nomor KTP                                                          | 3325110101000000                                                        | IQ1 Herizental Screlling                                                                                                    |   |
| Prototo an          | 3. Tempat, Tanggal Lahr                                              | Batang, 01 Januari 2000                                                 | 00 Wrapped Scrolling                                                                                                    |   |
| G. rodon            | 4. Alamat                                                            | . JL Dr Wabulan RT 04 RW 3                                              | Charles and the second second s |   |
|                     | 5 Agama<br>6 Pakamaan                                                | UTPASTASTA                                                              | L No Spreads                                                                                                    |   |
|                     | 7. Kepstham                                                          | Mensurus Dokumen Perizinan Bernaha                                      | 10 Oud Spreads                                                                                                    |   |
|                     |                                                                      | dist                                                                    | ER Even Spreads                                                                                                    |   |

Dokumen akan memuat informasi QR Code, yang dapat dilakukan verifikasi.

- Dokumen asli adalah softcopy
- Dokumen hasil cetak merupakan Salinan.
- Untuk verifikasi keaslikan dokumen, lakukan scan pada QR Code.

|                       | Pada tanggal : 01 November 2022                                   |
|-----------------------|-------------------------------------------------------------------|
|                       | Kepala Kelurahan Kauman                                           |
|                       | Ditandatangani secara<br>elektronik oleh:                         |
|                       | MUGIANTO, SE                                                      |
|                       |                                                                   |
|                       |                                                                   |
|                       |                                                                   |
|                       |                                                                   |
| Determine the most of | angani secara elektronik dengan menggunakan Sertifikat Elektronik |

## 11. Verifikasi Dokumen

Apabila dokumen dilakukan verifikasi, akan mengarahkan ke URL. Buka URL tersebut dengan browser, sehingga akan tampil informasi dokumen:

|                        |    | Surat Keterangan Domisili<br>Status Permohonan : Terbit<br>Tracking Layanan Cetak Surat |
|------------------------|----|-----------------------------------------------------------------------------------------|
| No. Registrasi         | 12 | 2022110600059                                                                           |
| No. Surat              | :  | 065/001/XI/2022                                                                         |
| NIK                    | 1  | 332                                                                                     |
| Nama Lengkap           | 2  | AKHMAD KURNIAWAN                                                                        |
| Tempat / Tanggal Lahir | 8  | Batang / 01 Januari 2000                                                                |
| Agama                  | 1  | Islam                                                                                   |
| Pekerjaan              | 8  | WIRASWASTA                                                                              |
| Alamat Lengkap         | :  | JI. Dr Wahidin RT 04 RW 3                                                               |
| Desa                   | 8  | KAUMAN                                                                                  |
| Kecamatan              | 1  | BATANG                                                                                  |
| Keperluan              | U. | Mengurus Dokumen Perizinan Berusaha                                                     |
| Keterangan Lainnya     | :  | -                                                                                       |
| Masa Berlaku           | 5  | 01 November 2022 s.d 01 Desember 2022                                                   |
| Penandatangan          | 1  | MUGIANTO, SE                                                                            |

#### 12. Ubah Password

Untuk mengubah password, pilih menu Ubah Password, kemudian isikan password baru, dan ulangi sekali lagi. Klik Perbarui Password.

| Nomor Induk Kependudukan (NIK KTP) |   |                                                                               |
|------------------------------------|---|-------------------------------------------------------------------------------|
| 332 100000000                      |   |                                                                               |
| Password Baru                      |   |                                                                               |
| Inputkan Password Baru Anda        | 0 | 587                                                                           |
| Ulangi Password Baru               |   | AUSSIANDIAAAAA                                                                |
| Inputkan Ulang Password Baru Anda  | 0 | Pastikan password yang Anda inputkan                                          |
| Pr Perbarui Password               |   | kombinasi huruf besar dan kecil serta<br>menggunakan nomor atau Karakter. Jag |
|                                    |   | keranasiaan password akun Anda dan                                            |

# 13. Logout

Untuk mengakhiri aplikasi, pilih menu logout.

---- Selesai ----